## Establishing connection between SiWare and the transmitter

1. Ensure that the settings in SiWare (in "Setup -> Communications") correspond to the settings in the Clamp-On transmitter.

| Communication Setup  | <b>X</b>                    |
|----------------------|-----------------------------|
| Connect Using:       | Parity:                     |
| Baud Rate:<br>9600 💌 | Flow Control:<br>XON / XOFF |
| Data Bits:           | IP Address:                 |
| Stop Bits:           | IP Port Number:             |
| OK View Ma           | anual Cancel                |

2. Go to menu: "Connection -> Connect".

| Connect                 | ×      |
|-------------------------|--------|
| Connect Status:         |        |
| 1                       |        |
| Select Channel          |        |
| C Channel 1 C Channel 3 |        |
| C Channel 2 C Channel 4 |        |
| Location / TAG#:        | 1      |
| Remove                  |        |
|                         |        |
| OK View Manual          | Cancel |
| L                       |        |

3. Press OK.

| Connect                                                                                | ×      |
|----------------------------------------------------------------------------------------|--------|
| Connect Status:<br>Connecting to Meter, Please Wait                                    |        |
| Select Channel C Channel 1 C Channel 3 C Channel 2 C Channel 4 Location / TAG#: Remove |        |
| OK View Manual                                                                         | Cancel |

SiWare will now establish connection to the transmitter (takes 30 seconds or more).

4. Enter a TAG.

| Connect          |                     |            | ×      |
|------------------|---------------------|------------|--------|
| Connect Status:  |                     |            |        |
| Need to Enter Me | eter Location / Tag | <b>j</b> # |        |
| _ Select Channel |                     | 1          |        |
| C Channel 1      | C Channel 3         |            |        |
| C Channel 2      | C Channel 4         |            |        |
| Location / TAG   | #:                  | 1          | 7      |
| DEM0             | •                   | Remove     | [      |
|                  |                     |            |        |
| OK               | View Manual         |            | Cancel |
|                  |                     |            |        |

5. Press OK. Connection is now properly established.

## Viewing the ultrasonic waveform and diagnostic data

The ultrasonic waveform can be viewed in "Graphs -> Signal Graph".

It can either be printed (click "Print") or stored electronically as a screen shot (press <Alt> and <Print Screen> in Windows).

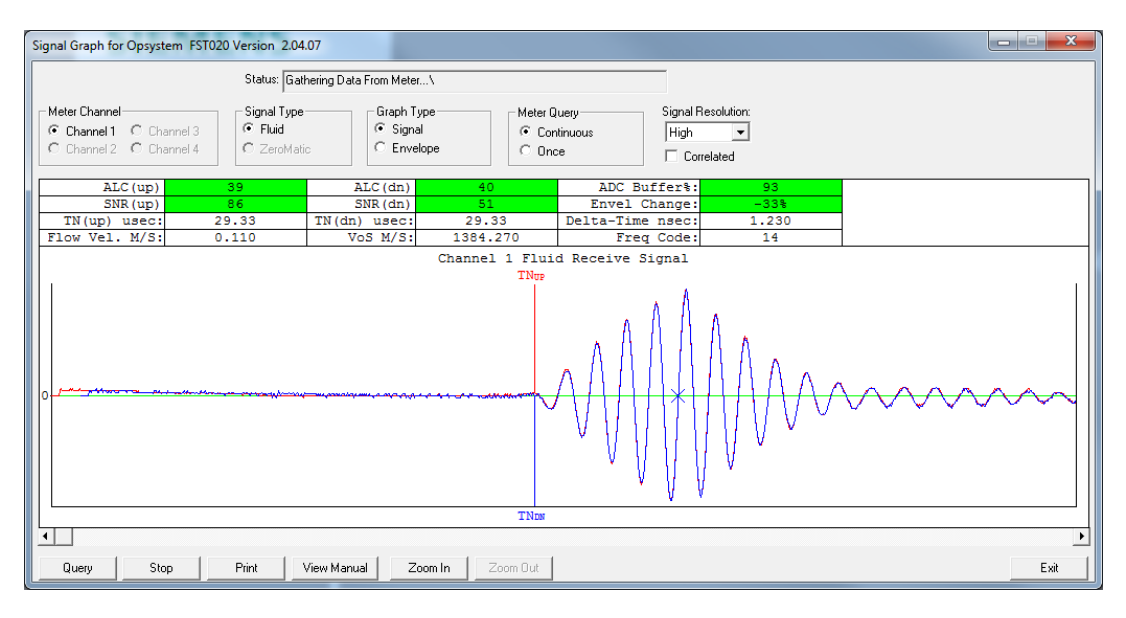

The diagnostic data can be viewed in "Diagnostic -> Meter Diagnostic".

| Diagnostic for Location/TAG# DEMO - Site ID TRAINING                                                                                                    |                       |                 |              |                     |          |                  |                |         |
|----------------------------------------------------------------------------------------------------|-----------------------|-----------------|--------------|---------------------|----------|------------------|----------------|---------|
| Status: Gathering Data From                                                                                                    | Meter/                |                 |              | Trend Line Settings |          | Scaling          |                |         |
| - Data Canture Functions-                                                                                                    |                       |                 |              | Trend Line Data:    |          | Auto "V" Cooling | C Manual Maria | C       |
| Time Interval:                                                                                                    | Directory             |                 |              | Path Flow Rate      | -        | Auto i scaing    | © Manual Tris  | scaling |
| 20 Caranda -                                                                                                    | Directory.            |                 |              | Graph Time Span:    |          | Maximum Y =      |                |         |
| 1 30 Seconds                                                                                                    | File Name: TBAINI     | NGDEMO 092      | R15_0840_CSV |                     | т        | Minimum V -      |                |         |
| Start                                                                                                    | rio ridino. ji rivini |                 | 010_0010.001 | T Minute            | ]        | Miriinan i - j   |                |         |
| Fluid Signal                                                                                                    | Channel 1             | Channel 2       | Channel 3    | Channel 4           | Pass/Fai | 1                |                |         |
| ALC (up)                                                                                                    | 39                    | -               | -            | -                   | Pass     |                  |                |         |
| ALC (dn)                                                                                                    | 40                    | -               | -            | -                   | Pass     |                  |                |         |
| SNR (up)                                                                                                    | 73                    | -               | -            | -                   | Pass     |                  |                |         |
| SNR (dn)                                                                                                    | 46                    | -               | -            | -                   | Pass     |                  |                |         |
| Correlation Q:                                                                                                    | 0.00                  | -               | -            | -                   | Pass     |                  |                |         |
| ADC Buffer%:                                                                                                    | 93                    | -               | -            | -                   | Pass     |                  |                |         |
| <pre>%Accepted:</pre>                                                                                                    | 100                   | -               | -            | -                   | Pass     |                  |                |         |
| Envel Change:                                                                                                    | -33%                  | -               | -            | -                   | Pass     |                  |                |         |
| Status:                                                                                                    |                       | -               | -            | -                   | Pass     |                  |                |         |
| Makeup Status:                                                                                                    | Measurement           | -               | -            | -                   | Pass     |                  |                |         |
| Bursts/sec:                                                                                                    | 100                   | -               | -            | -                   | _        |                  |                |         |
| Delta-Time nsec:                                                                                                    | 1.250                 | -               | -            | -                   |          |                  |                |         |
| ZeroMatic                                                                                                    | Disabled              |                 |              |                     | 5        |                  |                |         |
| AVG. ALC:                                                                                                    | -                     | -               | -            | -                   | Pass     |                  |                |         |
| Delta-lime nsec:                                                                                                    |                       |                 |              | -                   | Pass     |                  |                |         |
| FIOW & VOS                                                                                                    | 0.170                 |                 |              |                     | Deee     | Onits<br>CU M(UD |                |         |
| Flow Rate:                                                                                                    | 0.100                 | -               |              | -                   | Pass     | CU M/RR          |                |         |
| FIGW VEIOCILY:                                                                                                    | 1202 02               | -               |              | -                   | Pass     | M/SEC            |                |         |
| vos:                                                                                                    | 1000.90               |                 |              |                     | Fass     | M/ SEC           |                |         |
| 4.31       Channel 1 Trend Line Avg. (2.172)         4.31       1.55         0.18       1.20         -1.20       8:41:57 8:42:02 8:42:07 8:42:12 8:42:17 8:42:22 8:42:27 8:42:37 8:42:37 8:42:42 8:42:47 Time (5 secs/div) |                       |                 |              |                     |          |                  |                |         |
| Query Stop                                                                                                    | Print View            | w Manual Report |              |                     |          |                  |                | Exit    |

## Extracting datalogger data

- 1. Go to "Utilities -> Terminal".
- 2. Specify a file name for the logged data.

| Terminal                            | X                 |
|-------------------------------------|-------------------|
| Capture Text<br>Directory: C:\DATA\ |                   |
|                                     | Browse Start Stop |
| ? for Help                          |                   |
|                                     |                   |
|                                     |                   |
|                                     |                   |
|                                     |                   |
|                                     |                   |
|                                     |                   |
|                                     |                   |
|                                     |                   |
|                                     |                   |
|                                     |                   |
| Command Menu Menu/Display View Manu | eal Exit          |

3. Press START.

4. Write "LOGGER" in the command field and press <Enter>.

| Terminal                                 | ×        |
|------------------------------------------|----------|
| Capture Text<br>Directory: [C:\DATA\     |          |
| File Name: LogData.csv Browse Start Stop |          |
| ? for Help<br>LOGGER                     | <u> </u> |
|                                          |          |
|                                          |          |
|                                          |          |
|                                          |          |
|                                          |          |
|                                          |          |
|                                          |          |
| Command Menu Menu/Display View Manual    | Exit     |

Data will now flow through the Terminal window.

| erminal                |                         |                     |       |        |                  | ×  |
|------------------------|-------------------------|---------------------|-------|--------|------------------|----|
| Capture Text           |                         |                     |       |        |                  | 7  |
| Directory: C:\DATA\    |                         |                     |       |        |                  |    |
| File Name: LogData.csv |                         | Browse              | Sta   | t Stop |                  |    |
| File Hame.             |                         | 510//30             |       |        |                  |    |
| 09.28.2015,02.38.40,   | 0.1614, CU M/HR,        | 1383.95,VS(M/S),    | 40,S, | 5, A,, | 0.00109,dt(uS)   | 1- |
|                        |                         |                     |       |        |                  |    |
| 09.28.2015,02.38.45,   | 0.1539, CU M/HR,        | 1383.84,VS(M/S),    | 40,S, | 6, A,, | 0.00102,dt(uS)   |    |
| 00 20 2015 02 20 50    | 0 1622 CTL M/HD         | 1999 93 WR/M/R)     | 40 8  | 4 7    | 0 00118 dt (118) |    |
| 05.20.2013,02.30.30,   | 0.1025, CO M/IIK,       | 1303.02, V3(11/3),  | 10,5, | 1, R,, | 0.00110,40(43)   |    |
| 09.28.2015.02.38.55.   | 0.1717. CU M/HR.        | 1383.81.VS(M/S).    | 40.S. | 7.A    | 0.00139.dt(uS)   |    |
|                        |                         |                     |       |        |                  |    |
| 09.28.2015,02.39.00,   | 0.1457, CU M/HR,        | 1383.86,VS(M/S),    | 40,S, | 4, A,, | 0.00091,dt(uS)   |    |
|                        |                         |                     |       |        |                  |    |
| 09.28.2015,02.39.05,   | 0.1253, CU M/HR,        | 1383.79,VS(M/S),    | 40,S, | 6, A,, | 0.00092,dt(uS)   |    |
| 09.28.2015,02.39.10,   | 0.1464, CU M/HR,        | 1383.93,VS(M/S),    | 40,S, | 8,A,,  | 0.00101,dt(uS)   |    |
| 09.28.2015,02.39.15,   | 0.1467, CU M/HR,        | 1383.85,VS(M/S),    | 40,S, | 9, A,, | 0.00104,dt(uS)   |    |
| 09.28.2015,02.39.20,   | 0.1458, CU M/HR,        | 1383.77,VS(M/S),    | 40,S, | 8, A,, | 0.00106,dt(uS)   |    |
| 09.28.2015,02.39.25,   | 0.1731, CU M/HR,        | 1383.76,VS(M/S),    | 39,S, | 8, A,, | 0.00119,dt(uS)   |    |
| 09.28.2015,02.39.30,   | 0.1714, CU M/HR,        | 1383.75,VS(M/S),    | 40,S, | 7, A,, | 0.00115,dt(uS)   |    |
| 09.28.2015,02.39.35,   | 0.1598, CU M/HR,        | 1383.74,VS(M/S),    | 40,S, | 9, A,, | 0.00105,dt(uS)   |    |
| 9.28.2015.02.39.40.    | 0.1680, CU M/HR,        | 1383.72.VS(M/S).    | 40.S. | 11.A   | 0.00108.dt(uS)   |    |
| 09.28.2015,02.39.45,   | 0.1620, CU M/HR,        | 1383.71.VS(M/S).    | 40.S. | 9, A,, | 0.00113.dt(uS)   |    |
| 9.28.2015.02.39.50.    | 0.1563, CU M/HR.        | 1383.71.VS(M/S).    | 40.S. | 11.A   | 0.00127.dt(uS)   |    |
| 9.28.2015.02.39.55.    | 0.1518, CU M/HB.        | 1383.79.VS(M/S).    | 40.5. | 7.A    | 0.00097.dt(uS)   |    |
| 9 28 2015 02 40 00     | 0 1366 CU M/HR          | 1383 70 VS(M/S)     | 40 5  | 10 &   | 0 00091 dt (uS)  |    |
| 9 28 2015 02 40 05     | 0 1404 CU M/HR          | 1383 67 VS(M/S)     | 40 5  | 13 A   | 0.00109 dt (uS)  |    |
| 9 28 2015 02 40 10     | 0 1493 CII M/HR         | 1383 73 VS(M/S)     | 40 5  | 7 1    | 0.00105 dt (uS)  |    |
| 0 28 2015 02 40 15     | 0.1433, CU M/HR,        | 1999 71 VS(M/S)     | 40 8  | 9 7,   | 0.00115 dt (us)  |    |
| 0 20 2015 02 40 20     | 0.15//, CU M/HK,        | 1000. (1, VD (M/D), | 10,2, | 0, M,, | 0.00113,dt(u3)   |    |
| 3.20.2013,02.40.20,    | 0.1334, CU M/HR,        | 1303.00,V3(M/3),    | 10,5, | o, A,, | 0.0010/,dt(u5)   |    |
| 19.28.2015,02.40.25,   | <u> </u>                |                     |       |        |                  |    |
| Command Menu           | Menu/Display View Manua |                     |       |        | Exit             |    |
|                        |                         |                     |       |        | Ens              |    |

5. Wait for EOT and press "Stop" to close the file.

6. Open/import the file with Excel.

| File         Instet         Page Layout         Formulas         Data         Review         View         Macro         PDF-XChange 2012         Team         Image: Construction of the construction of the construc                                                                 | K   🚽 🤊 🔹 🖓 マ   マ                                                                                                    | ľ                | _     | ×        |
|----------------------------------------------------------------------------------------------------|----------------------------------------------------------------------------------------------------|------------------|-------|----------|
| Arial       10       Image: Second Second Se | File Home Insert Page Layout Formulas Data Review View Macro PDF-XChange 2                                                                 | 012 Team         | ۵ 🕜 🗆 | £۲ ہے    |
| B         Z         U         A         E         E <the< th="">         E         <the< th=""> <the< th=""></the<></the<></the<>                                                                                                    | $\begin{array}{c c} \hline \hline \end{array} \\ \hline \end{array} \\ \hline \\ \hline \\ \hline \\ \hline \\ \hline \\ \hline \\ \hline$ | A- AA            |       |          |
| Parte         Styles         Styles </td <td></td> <td></td> <td></td> <td></td>                                                                                                    |                                                                                                    |                  |       |          |
| Cipboard         Find         Find                                                                                                    | Paste                                                                                                    | ort & Find &     |       |          |
| Clipbolatic is         Point         is         Angiment         is         Number         Cells         Colinty           C26           A          B          C         B          C         D           1         LOGGHERD CD CD CD CR          A          B          C         D         D                                                                                                    | · · · · · · · · · · · · · · · · · · ·                                                                                                    | ilter • Select • |       |          |
| L26       A       B       C         1       LOGGHERG       DD DER       B       C       D         2       09 28 2015 02 38 0. 1616, CU M/HR, 1418.52, VS(M/S), 40, S. 9, A,, 0.00123, dt(uS)       3       09 28 2015 02 38 10. 0.1597, CU M/HR, 1383 96, VS(M/S), 40, S. 9, A,, 0.00116, dt(uS)       6         3       09 28 2015 02 38 10. 0.1597, CU M/HR, 1384 96, VS(M/S), 40, S. 9, A,, 0.00116, dt(uS)       6       09 28 2015 02 38 20. 0.1718, CU M/HR, 1384 96, VS(M/S), 40, S. 7, A,, 0.00112, dt(uS)       6         6       09 28 2015 02 38 30. 0.1536, CU M/HR, 1383 39, VS(M/S), 40, S. 5, A,, 0.00119, dt(uS)       6       09 28 2015 02 38 30. 0.1536, CU M/HR, 1383 39, VS(M/S), 40, S. 5, A,, 0.00119, dt(uS)       6         8       09 28 2015, 02 38 45. 0.1539, CU M/HR, 1383 39, VS(M/S), 40, S. 5, A,, 0.00119, dt(uS)       6       10         10       09 28 2015, 02 38 45. 0.1523, CU M/HR, 1383 39, VS(M/S), 40, S. 7, A,, 0.00113, dt(uS)       10       10       10       10       10       10       10       10       10       10       10       10       10       10       10       10       10       10       10       10       10       10       10       10       10       10       10       10       10       10       10       10       10       12       10       12 <td< td=""><td>Chipboard is Pont is Alignment is Number is Cens</td><td>calling</td><td></td><td></td></td<>                                                                                                    | Chipboard is Pont is Alignment is Number is Cens                                                                                           | calling          |       |          |
| A         B         C           1         LOGGHER& DD DD DER         2         09.28.2015,02.38, 0.1616, CU M/HR, 1418.52,VS(M/S), 40,S, 19,A,, 0.00123,dt(uS)         1           3         09.28.2015,02.38, 10, 0.1697, CU M/HR, 1383.96,VS(M/S), 40,S, 19,A,, 0.00116,dt(uS)         1         1           4         09.28.2015,02.38, 15, 0.1746, CU M/HR, 1383.40,VS(M/S), 40,S, 9,A,, 0.00119,dt(uS)         1         0.928.2015,02.38, 20, 0.1718, CU M/HR, 1383.40,VS(M/S), 40,S, 7,A,, 0.00119,dt(uS)         1           6         09.28.2015,02.38, 30, 0.1536, CU M/HR, 1383.95,VS(M/S), 40,S, 5,A,, 0.00119,dt(uS)         1         1.928.2015,02.38, 30, 0.1536, CU M/HR, 1383.95,VS(M/S), 40,S, 5,A,, 0.00118,dt(uS)         1         1.928.2015,02.38, 50, 0.1539, CU M/HR, 1383.95,VS(M/S), 40,S, 5,A,, 0.00112,dt(uS)         1         1.928.2015,02.38, 50, 0.1539, CU M/HR, 1383.95,VS(M/S), 40,S, 5,A,, 0.00112,dt(uS)         1         1.928.2015,02.38, 50, 0.1539, CU M/HR, 1383.85,VS(M/S), 40,S, 4A,, 0.00113,dt(uS)         1         1.928.2015,02.39, 10, 0.1467, CU M/HR, 1383.82,VS(M/S), 40,S, 4A,, 0.00113,dt(uS)         1         1.928.2015,02.39, 10, 0.1467, CU M/HR, 1383.82,VS(M/S), 40,S, 4A,, 0.00113,dt(uS)         1         1.928.2015,02.39, 10, 0.1467, CU M/HR, 1383.74,VS(M/S), 40,S, 9,A,, 0.00113,dt(uS)         1         1.928.2015,02.39, 10, 0.1467, CU M/HR, 1383.74,VS(M/S), 40,S, 9,A,, 0.00114,dt(uS)         1.928.2015,02.39, 10, 0.1467, CU M/HR, 1383.74,VS(M/S), 40,S, 9,A,, 0.00114,dt(uS)         1.928.2015,02.39, 10, 0.1464, CU M/HR, 1383.74,VS(M/S), 40,S,                                                                                                    |                                                                                                    |                  |       | ^        |
| A         B         C         D           1         LOGGHER <b>CI DI DE</b> R         B         C         D           2         09.28 2015, 02.38, 0.1616, CU M/HR, 148, 52, VS(M/S), 40,S, 9,A,, 0.00123, dt(uS)         0         0           3         09.28 2015, 02.38, 0.1616, CU M/HR, 1384, 02, VS(M/S), 40,S, 9,A,, 0.00128, dt(uS)         0         0           4         09.28 2015, 02.38, 20, 0.1718, CU M/HR, 1384, 02, VS(M/S), 40,S, 7,A,, 0.00112, dt(uS)         0         0           6         09.28 2015, 02.38, 20, 0.1734, CU M/HR, 1383, 95, VS(M/S), 40,S, 5,A,, 0.00112, dt(uS)         0         0           7         09.28 2015, 02.38, 30, 0.1636, CU M/HR, 1383, 95, VS(M/S), 40,S, 5,A,, 0.00118, dt(uS)         0         0           9         09.28 2015, 02.38, 45, 0.1639, CU M/HR, 1383, 95, VS(M/S), 40,S, 5,A,, 0.00109, dt(uS)         0         0           10         09.28 2015, 02.38, 45, 0.1623, CU M/HR, 1383, 95, VS(M/S), 40,S, 7,A,, 0.00139, dt(uS)         0         0           11         09.28 2015, 02.38, 45, 0.1623, CU M/HR, 1383, 35, VS(M/S), 40,S, 7,A,, 0.00139, dt(uS)         0         0           12         09.28 2015, 02.38, 45, 0.1623, CU M/HR, 1383, 35, VS(M/S), 40,S, 8, A,, 0.00102, dt(uS)         0         0           13         09.28 2015, 02.39, 10, 0.1464, CU M/HR, 1383, 7VS(M/S), 40,S, 8, A,, 0.000104, dt(uS)         0 </td <td></td> <td></td> <td></td> <td>Ţ</td>                                                                                                    |                                                                                                    |                  |       | Ţ        |
| 1       LOGGHERG DD LD DER         2       09 28 2015 02.38 0. 0.1616, CU M/HR, 1418.52, VS(M/S), 40,S, 10,A,, 0.00128, dt(uS)         3       09 28 2015 02.38 10. 0.1597, CU M/HR, 1383 96, VS(M/S), 40,S, 9,A,, 0.00128, dt(uS)         4       09 28 2015 02.38 10. 0.1597, CU M/HR, 1384 02, VS(M/S), 40,S, 9,A,, 0.00112, dt(uS)         5       09 28 2015 02.38 20. 0.1718, CU M/HR, 1383 95, VS(M/S), 40,S, 7,A,, 0.00112, dt(uS)         6       09 28 2015 02.38 20. 0.1674, CU M/HR, 1383 95, VS(M/S), 40,S, 7,A,, 0.00112, dt(uS)         7       09 28 2015 02.38 30. 0.1563, CU M/HR, 1383 95, VS(M/S), 40,S, 5,A,, 0.00118, dt(uS)         9       09 28 2015 02.38 40. 0.1614, CU M/HR, 1383 95, VS(M/S), 40,S, 5,A,, 0.00119, dt(uS)         10       09 28 2015 02.38 40. 0.1614, CU M/HR, 1383 35, VS(M/S), 40,S, 5,A,, 0.00118, dt(uS)         11       09 28 2015 02.38 45. 0.1593, CU M/HR, 1383 82, VS(M/S), 40,S, 4,A,, 0.00113, dt(uS)         12       09 28 2015 02.39 00. 0.1623, CU M/HR, 1383 82, VS(M/S), 40,S, 4,A,, 0.00113, dt(uS)         13       09 28 2015 02.39 00. 0.1467, CU M/HR, 1383 82, VS(M/S), 40,S, 8,A,, 0.001014, dt(uS)         14       09 28 2015 02.39 10. 0.1464, CU M/HR, 1383 39, VS(M/S), 40,S, 8,A,, 0.001014, dt(uS)         16       09 28 2015 02.39 10. 0.1464, CU M/HR, 1383 39, VS(M/S), 40,S, 8,A,, 0.001014, dt(uS)         16       09 28 2015 02.39 15. 0.1467, CU M/HR, 1383 37, VS(M/S), 40,S, 8,A,, 0.001014, dt(uS)                                                                                                    | A                                                                                                    | В                | С     | D        |
| 2       09 28 2015 02 38 0. 01616, CU M/HR, 1383 96, VS(M/S), 40, S. 9, A,, 0.00128, d(uS)         3       09 28 2015, 02 38 10, 0.1597, CU M/HR, 1384 02, VS(M/S), 40, S. 9, A,, 0.00118, dt(uS)         5       09 28 2015, 02 38 20, 0.1718, CU M/HR, 1384 02, VS(M/S), 40, S. 9, A,, 0.00119, dt(uS)         6       09 28 2015, 02 38 20, 0.1718, CU M/HR, 1384 02, VS(M/S), 40, S. 7, A,, 0.00119, dt(uS)         7       09 28 2015, 02 38 25, 0.1674, CU M/HR, 1383 35, VS(M/S), 40, S. 5, A,, 0.00119, dt(uS)         8       09 28 2015, 02 38 35, 0.1698, CU M/HR, 1383 35, VS(M/S), 40, S. 5, A,, 0.00118, dt(uS)         9       09 28 2015, 02 38 40, 0.1614, CU M/HR, 1383 35, VS(M/S), 40, S. 5, A,, 0.00118, dt(uS)         9       09 28 2015, 02 38 40, 0.1614, CU M/HR, 1383 35, VS(M/S), 40, S. 5, A,, 0.00118, dt(uS)         10       09 28 2015, 02 38 50, 0.1623, CU M/HR, 1383 34, VS(M/S), 40, S. 5, A,, 0.00118, dt(uS)         11       09 28 2015, 02 38 50, 0.1423, CU M/HR, 1383 35, VS(M/S), 40, S. 6, A,, 0.0019, dt(uS)         12       09 28 2015, 02 39 05, 0.14253, CU M/HR, 1383 37, VS(M/S), 40, S. 6, A,, 0.0019, dt(uS)         13       09 28 2015, 02 39 05, 0.14253, CU M/HR, 1383 37, VS(M/S), 40, S. 6, A,, 0.0019, dt(uS)         14       09 28 2015, 02 39 05, 0.1453, CU M/HR, 1383 37, VS(M/S), 40, S. 8, A,, 0.0019, dt(uS)         15       09 28 2015, 02 39 00, 0.1458, CU M/HR, 1383 77, VS(M/S), 40, S. 8, A,, 0.00101, dt(uS)         16                                                                                                    | 1 LOGGHER DO DER                                                                                                    |                  |       | <b>^</b> |
| 3       09 28 2015,02 38 10, 0.1597, CU M/HR, 1383.96,VS(M/S), 40,S, 9,A,—, 0.00128,dt(uS)         4       09 28 2015,02 38 15, 0.1746, CU M/HR, 1384 02,VS(M/S), 40,S, 8,A,—, 0.00118,dt(uS)         5       09 28 2015,02 38 25, 0.1674, CU M/HR, 1383 35,VS(M/S), 40,S, 7,A,—, 0.00119,dt(uS)         7       09 28 2015,02 38 30, 0.1536, CU M/HR, 1383 35,VS(M/S), 40,S, 5,A,—, 0.00119,dt(uS)         9       09 28 2015,02 38 30, 0.1638, CU M/HR, 1383 35,VS(M/S), 40,S, 5,A,—, 0.00119,dt(uS)         9       09 28 2015,02 38 40, 0.1614, CU M/HR, 1383 35,VS(M/S), 40,S, 5,A,—, 0.00118,dt(uS)         9       09 28 2015,02 38 45, 0.1539, CU M/HR, 1383 35,VS(M/S), 40,S, 5,A,—, 0.00118,dt(uS)         10       92 28 2015,02 38 45, 0.1623, CU M/HR, 1383 34,VS(M/S), 40,S, 7,A,—, 0.00139,dt(uS)         11       92 28 2015,02 38 45, 0.1423, CU M/HR, 1383 36,VS(M/S), 40,S, 7,A,—, 0.00139,dt(uS)         12       92 28 2015,02 39 00, 0.1457, CU M/HR, 1383 36,VS(M/S), 40,S, 6,A,—, 0.00013,dt(uS)         13       92 28 2015,02 39 10, 0.1454, CU M/HR, 1383 79,VS(M/S), 40,S, 8,A,—, 0.0011,dt(uS)         14       92 28 2015,02 39 10, 0.1456, CU M/HR, 1383 75,VS(M/S), 40,S, 8,A,—, 0.00114,dt(uS)         15       92 28 2015,02 39 15, 0.1457, CU M/HR, 1383 77,VS(M/S), 40,S, 8,A,—, 0.00114,dt(uS)         16       92 28 2015,02 39 15, 0.1458, CU M/HR, 1383 77,VS(M/S), 40,S, 7,A,—, 0.00114,dt(uS)         17       92 28 2015,02 39 25, 0.1731, CU M/HR, 1383 77,VS(M/S), 40,S, 7,A,—, 0.00119,dt(uS)         <                                                                                                    | 2 09.28.2015,02.38, 0.1616, CU M/HR, 1418.52,VS(M/S), 40,S, 9,A,, 0.00123,dt(uS)                                                           |                  |       |          |
| 4       09.28.2015,02.38.15, 0.1746, CU M/HR, 1384.02,VS(M/S), 40,S, 9,A,, 0.00116,dt(uS)         5       09.28.2015,02.38.25, 0.1674, CU M/HR, 1383.95,VS(M/S), 40,S, 7,A,, 0.00112,dt(uS)         7       09.28.2015,02.38.25, 0.1674, CU M/HR, 1383.95,VS(M/S), 40,S, 6,A,, 0.00119,dt(uS)         8       09.28.2015,02.38.35, 0.1698, CU M/HR, 1383.92,VS(M/S), 40,S, 5,A,, 0.00119,dt(uS)         9       09.28.2015,02.38.40, 0.1614, CU M/HR, 1383.92,VS(M/S), 40,S, 5,A,, 0.00109,dt(uS)         10       09.28.2015,02.38.40, 0.1614, CU M/HR, 1383.81,VS(M/S), 40,S, 5,A,, 0.00119,dt(uS)         11       09.28.2015,02.38.50, 0.1623, CU M/HR, 1383.81,VS(M/S), 40,S, 4,A,, 0.00119,dt(uS)         12       09.28.2015,02.38.50, 0.1717, CU M/HR, 1383.81,VS(M/S), 40,S, 4,A,, 0.00119,dt(uS)         13       09.28.2015,02.39.00, 0.1457, CU M/HR, 1383.71,VS(M/S), 40,S, 6,A,, 0.00109,dt(uS)         14       09.28.2015,02.39.00, 0.1457, CU M/HR, 1383.70,VS(M/S), 40,S, 6,A,, 0.00101,dt(uS)         15       09.28.2015,02.39.00, 0.1463, CU M/HR, 1383.76,VS(M/S), 40,S, 6,A,, 0.00101,dt(uS)         16       09.28.2015,02.39.00, 0.1464, CU M/HR, 1383.76,VS(M/S), 40,S, 7,A,, 0.00114,dt(uS)         17       09.28.2015,02.39.00, 0.1714, CU M/HR, 1383.76,VS(M/S), 40,S, 7,A,, 0.00116,dt(uS)         19       09.28.2015,02.39.00, 0.1714, CU M/HR, 1383.76,VS(M/S), 40,S, 7,A,, 0.00116,dt(uS)         19       09.28.2015,02.39.30, 0.1714, CU M/HR, 1383.76,VS(M/S), 40,S, 7,A,                                                                                                    | 3 09.28.2015,02.38.10, 0.1597, CU M/HR, 1383.96,VS(M/S), 40,S, 10,A,, 0.00128,dt(uS)                                                       |                  |       |          |
| 5       09/28/2015,02/38/20, 0.1718, CU M/HR, 1383.01, VS(W/S), 40,S, 7.A,, 0.00112, dt(uS)         7       09/28/2015,02/38/25, 0.1573, CU M/HR, 1383.95, VS(W/S), 40,S, 7.A,, 0.00112, dt(uS)         9       09/28/2015,02/38/25, 0.1573, CU M/HR, 1383.95, VS(W/S), 40,S, 5.A,, 0.00119, dt(uS)         9       09/28/2015,02/38/25, 0.1573, CU M/HR, 1383.92, VS(W/S), 40,S, 5.A,, 0.00119, dt(uS)         9       09/28/2015,02/38/40, 0.1614, CU M/HR, 1383.95, VS(W/S), 40,S, 5.A,, 0.00109, dt(uS)         10       09/28/2015,02/38/45, 0.1523, CU M/HR, 1383.81, VS(W/S), 40,S, 5.A,, 0.00112, dt(uS)         11       09/28/2015,02/38/45, 0.1523, CU M/HR, 1383.81, VS(W/S), 40,S, 7.A,, 0.00112, dt(uS)         12       09/28/2015,02/38/50, 0.1623, CU M/HR, 1383.86, VS(W/S), 40,S, 7.A,, 0.00019, dt(uS)         13       09/28/2015,02/39.00, 0.1457, CU M/HR, 1383.86, VS(W/S), 40,S, 6.A,, 0.00019, dt(uS)         14       09/28/2015,02/39.00, 0.1457, CU M/HR, 1383.79, VS(W/S), 40,S, 8.A,, 0.00101, dt(uS)         15       09/28/2015,02/39.20, 0.1458, CU M/HR, 1383.77, VS(W/S), 40,S, 9.A,, 0.00106, dt(uS)         16       09/28/2015,02/39.20, 0.1458, CU M/HR, 1383.77, VS(W/S), 40,S, 7.A,, 0.00116, dt(uS)         19       09/28/2015,02/39.25, 0.1731, CU M/HR, 1383.71, VS(W/S), 40,S, 7.A,, 0.00116, dt(uS)         19       09/28/2015,02/39.50, 0.1563, CU M/HR, 1383.71, VS(W/S), 40,S, 7.A,, 0.00116, dt(uS)         20       09/28/2015,02/39.50, 0.1563, CU M/HR, 1383.                                                                                                    | 4 09.28.2015,02.38.15, 0.1746, CU M/HR, 1384.02,VS(M/S), 40,S, 9,A,, 0.00116,dt(uS)                                                        |                  |       |          |
| 6       09.28.2015, 02.38.25, 0.1674, CU M/HR, 1383.36, VS(W/S), 40, S, 6, A,, 0.00112, dt(uS)         7       09.28.2015, 02.38.30, 0.1536, CU M/HR, 1383.36, VS(W/S), 40, S, 5, A,, 0.00109, dt(uS)         9       09.28.2015, 02.38.45, 0.1639, CU M/HR, 1383.39, VS(W/S), 40, S, 5, A,, 0.00109, dt(uS)         10       09.28.2015, 02.38.45, 0.1639, CU M/HR, 1383.34, VS(W/S), 40, S, 5, A,, 0.00109, dt(uS)         11       09.28.2015, 02.38.45, 0.1632, CU M/HR, 1383.34, VS(W/S), 40, S, 4, A,, 0.00118, dt(uS)         12       09.28.2015, 02.38.55, 0.1717, CU M/HR, 1383.38, VS(W/S), 40, S, 4, A,, 0.00019, dt(uS)         13       09.28.2015, 02.38.55, 0.1747, CU M/HR, 1383.79, VS(W/S), 40, S, 6, A,, 0.00092, dt(uS)         14       09.28.2015, 02.39, 00, 0.1457, CU M/HR, 1383.79, VS(W/S), 40, S, 6, A,, 0.00092, dt(uS)         15       09.28.2015, 02.39, 15, 0.1457, CU M/HR, 1383.79, VS(W/S), 40, S, 8, A,, 0.00101, dt(uS)         16       09.28.2015, 02.39, 15, 0.1467, CU M/HR, 1383.77, VS(W/S), 40, S, 8, A,, 0.00104, dt(uS)         16       09.28.2015, 02.39, 20, 0.1731, CU M/HR, 1383.77, VS(W/S), 40, S, 8, A,, 0.00116, dt(uS)         17       09.28.2015, 02.39, 20, 0.1741, CU M/HR, 1383.77, VS(W/S), 40, S, 7, A,, 0.00115, dt(uS)         19       09.28.2015, 02.39, 30, 0.1744, CU M/HR, 1383.74, VS(W/S), 40, S, 9, A,, 0.00115, dt(uS)         19       09.28.2015, 02.39, 40, 0.1680, CU M/HR, 1383.71, VS(W/S), 40, S, 11, A,, 0.000108, dt(uS)         19 <td>5 09.28.2015,02.38.20, 0.1718, CU M/HR, 1384.01,VS(M/S), 40,S, 8,A,, 0.00119,dt(uS)</td> <td></td> <td></td> <td></td>                                                                                                    | 5 09.28.2015,02.38.20, 0.1718, CU M/HR, 1384.01,VS(M/S), 40,S, 8,A,, 0.00119,dt(uS)                                                        |                  |       |          |
| 7       09.28.2015, 02.38.30, 0.1536, CU M/HR, 1383.38, VS(M/S), 40, S, 6, A,, 0.00109, dt(US)         9       09.28.2015, 02.38.40, 0.1614, CU M/HR, 1383.95, VS(M/S), 40, S, 5, A,, 0.00109, dt(US)         10       09.28.2015, 02.38.40, 0.1614, CU M/HR, 1383.95, VS(M/S), 40, S, 6, A,, 0.00109, dt(US)         11       09.28.2015, 02.38.40, 0.1623, CU M/HR, 1383.81, VS(W/S), 40, S, 6, A,, 0.00112, dt(US)         12       09.28.2015, 02.38.50, 0.1623, CU M/HR, 1383.81, VS(W/S), 40, S, 7, A,, 0.00139, dt(US)         13       09.28.2015, 02.38.50, 0.1747, CU M/HR, 1383.81, VS(W/S), 40, S, 7, A,, 0.00091, dt(US)         14       09.28.2015, 02.39.00, 0.1457, CU M/HR, 1383.39.3, VS(M/S), 40, S, 6, A,, 0.00092, dt(US)         15       09.28.2015, 02.39.10, 0.1464, CU M/HR, 1383.39.3, VS(M/S), 40, S, 8, A,, 0.00104, dt(US)         16       09.28.2015, 02.39.10, 0.1464, CU M/HR, 1383.37, VS(M/S), 40, S, 9, A,, 0.00106, dt(US)         17       09.28.2015, 02.39.20, 0.1458, CU M/HR, 1383.77, VS(M/S), 40, S, 8, A,, 0.00106, dt(US)         19       09.28.2015, 02.39.30, 0.1714, CU M/HR, 1383.75, VS(M/S), 40, S, 9, A,, 0.00119, dt(US)         19       09.28.2015, 02.39.30, 0.1638, CU M/HR, 1383.74, VS(M/S), 40, S, 9, A,, 0.00119, dt(US)         20       09.28.2015, 02.39.40, 0.1680, CU M/HR, 1383.75, VS(M/S), 40, S, 7, A,, 0.00119, dt(US)         21       09.28.2015, 02.39.40, 0.1680, CU M/HR, 1383.71, VS(M/S), 40, S, 7, A,, 0.00118, dt(US)                                                                                                    | 6 09.28.2015,02.38.25, 0.1674, CU M/HR, 1383.95,VS(M/S), 40,S, 7,A,, 0.00112,dt(uS)                                                        |                  |       |          |
| 8       09-28.2015,02.38.45, 0.1698, CU M/HR, 1383.95, VS(M/S), 40,S, 5,A,, 0.0019, dt(uS)         9       09.28.2015,02.38.45, 0.1639, CU M/HR, 1383.95, VS(M/S), 40,S, 5,A,, 0.00109, dt(uS)         11       09.28.2015,02.38.45, 0.1623, CU M/HR, 1383.84, VS(M/S), 40,S, 6,A,, 0.00118, dt(uS)         12       09.28.2015,02.38.50, 0.1623, CU M/HR, 1383.82, VS(M/S), 40,S, 7,A,, 0.00139, dt(uS)         13       09.28.2015,02.39.00, 0.1457, CU M/HR, 1383.79, VS(M/S), 40,S, 6,A,, 0.00091, dt(uS)         14       09.28.2015,02.39.00, 0.1457, CU M/HR, 1383.79, VS(M/S), 40,S, 6,A,, 0.00092, dt(uS)         15       09.28.2015,02.39.10, 0.1464, CU M/HR, 1383.79, VS(M/S), 40,S, 6,A,, 0.00104, dt(uS)         16       09.28.2015,02.39.10, 0.1464, CU M/HR, 1383.79, VS(M/S), 40,S, 8,A,, 0.00110, dt(uS)         17       09.28.2015,02.39.10, 0.1468, CU M/HR, 1383.77, VS(M/S), 40,S, 8,A,, 0.00116, dt(uS)         18       09.28.2015,02.39.20, 0.1458, CU M/HR, 1383.76, VS(M/S), 40,S, 7,A,, 0.00116, dt(uS)         19       09.28.2015,02.39.30, 0.1714, CU M/HR, 1383.76, VS(M/S), 40,S, 9,A,, 0.00116, dt(uS)         21       09.28.2015,02.39.40, 0.1680, CU M/HR, 1383.77, VS(M/S), 40,S, 9,A,, 0.00118, dt(uS)         21       09.28.2015,02.39.40, 0.1680, CU M/HR, 1383.71, VS(M/S), 40,S, 11,A,, 0.00118, dt(uS)         21       09.28.2015,02.39.40, 0.1680, CU M/HR, 1383.71, VS(M/S), 40,S, 17,A,, 0.00108, dt(uS)         20       09.28.2015,02.40.05, 0.1404, HR, 1383.                                                                                                    | 7 09.28.2015,02.38.30, 0.1536, CU M/HR, 1383.86,VS(M/S), 40,S, 6,A,, 0.00109,dt(uS)                                                        |                  |       |          |
| 9       92.28.2015,02.38.40,       0.1614,       CU M/HR,       1383.38, VS(M/S),       40,S,       6,A,,       0.00102, dt(uS)         10       92.82.2015,02.38.50,       0.1623,       CU M/HR,       1383.84, VS(M/S),       40,S,       6,A,,       0.00112, dt(uS)         11       09.28.2015,02.38.50,       0.1627,       CU M/HR,       1383.84, VS(M/S),       40,S,       4,A,,       0.00112, dt(uS)         13       09.28.2015,02.39.00,       0.1457,       CU M/HR,       1383.79, VS(M/S),       40,S,       6,A,,       0.00092, dt(uS)         14       99.28.2015,02.39.10,       0.1464,       CU M/HR,       1383.79, VS(M/S),       40,S,       6,A,,       0.00101, dt(uS)         15       09.28.2015,02.39.10,       0.1464,       CU M/HR,       1383.70, VS(M/S),       40,S,       6,A,,       0.00101, dt(uS)         16       09.28.2015,02.39.10,       0.1464,       CU M/HR,       1383.70, VS(M/S),       40,S,       8,A,,       0.00110, dt(uS)         17       09.28.2015,02.39.10,       0.1466,       CU M/HR,       1383.70, VS(M/S),       40,S,       7,A,,       0.00115, dt(uS)       10,2,2,2,3,4,0,0       10,3,2,2,3,4,0,0       11,4,,       0.00115, dt(uS)       10,2,2,2,2,2,3,4,0,0,1680,CU M/HR,       1383.71, VS(M/S), <td>8 09.28.2015,02.38.35, 0.1698, CU M/HR, 1383.92,VS(M/S), 40,S, 5,A,, 0.00118,dt(uS)</td> <td></td> <td></td> <td></td>                                                                                                    | 8 09.28.2015,02.38.35, 0.1698, CU M/HR, 1383.92,VS(M/S), 40,S, 5,A,, 0.00118,dt(uS)                                                        |                  |       |          |
| 10       09.28.2015,02.38.45, 0.1539, CU M/HR, 1383.84, VS(M/S), 40,S, 6,A,, 0.00112,dt(US)         11       09.28.2015,02.38.50, 0.1623, CU M/HR, 1383.82, VS(M/S), 40,S, 7,A,, 0.00113,dt(US)         13       09.28.2015,02.38.55, 0.1717, CU M/HR, 1383.81, VS(M/S), 40,S, 7,A,, 0.00013,dt(US)         14       09.28.2015,02.39.00, 0.1457, CU M/HR, 1383.79, VS(M/S), 40,S, 6,A,, 0.00091,dt(US)         15       09.28.2015,02.39.10, 0.1464, CU M/HR, 1383.79, VS(M/S), 40,S, 8,A,, 0.001014,dt(US)         16       09.28.2015,02.39.15, 0.1467, CU M/HR, 1383.79, VS(M/S), 40,S, 8,A,, 0.00110,dt(US)         17       09.28.2015,02.39.15, 0.1467, CU M/HR, 1383.77, VS(M/S), 40,S, 9,A,, 0.00110,dt(US)         18       09.28.2015,02.39.20, 0.1458, CU M/HR, 1383.75, VS(M/S), 40,S, 7,A,, 0.00116,dt(US)         19       09.28.2015,02.39.25, 0.1731, CU M/HR, 1383.75, VS(M/S), 40,S, 7,A,, 0.00116,dt(US)         19       09.28.2015,02.39.30, 0.1714, CU M/HR, 1383.75, VS(M/S), 40,S, 7,A,, 0.00116,dt(US)         20       09.28.2015,02.39.30, 0.1714, CU M/HR, 1383.71, VS(M/S), 40,S, 9,A,, 0.00116,dt(US)         21       09.28.2015,02.39.40, 0.1680, CU M/HR, 1383.71, VS(M/S), 40,S, 11,A,, 0.00118,dt(US)         22       09.28.2015,02.39.45, 0.1620, CU M/HR, 1383.71, VS(M/S), 40,S, 7,A,, 0.00117, dt(US)         23       09.28.2015,02.39.45, 0.1518, CU M/HR, 1383.71, VS(M/S), 40,S, 7,A,, 0.00117, dt(US)         24       09.28.2015,02.40.05, 0.1404, CU M/HR, 1383.67,                                                                                                    | 9 09.28.2015,02.38.40, 0.1614, CU M/HR, 1383.95,VS(M/S), 40,S, 5,A,, 0.00109,dt(uS)                                                        |                  |       |          |
| 11       09.28.2015,02.38.50, 0.1623, CU M/HR, 1383.62,VS(M/S), 40,S, 7,A,, 0.00118,dt(US)         12       09.28.2015,02.39.00, 0.1457, CU M/HR, 1383.81,VS(M/S), 40,S, 7,A,, 0.0019,dt(US)         13       09.28.2015,02.39.00, 0.1457, CU M/HR, 1383.81,VS(M/S), 40,S, 6,A,, 0.00092,dt(US)         14       09.28.2015,02.39.00, 0.1467, CU M/HR, 1383.79,VS(M/S), 40,S, 6,A,, 0.00101,dt(US)         15       09.28.2015,02.39.10, 0.1467, CU M/HR, 1383.79,VS(M/S), 40,S, 8,A,, 0.00101,dt(US)         16       09.28.2015,02.39.10, 0.1468, CU M/HR, 1383.77,VS(M/S), 40,S, 8,A,, 0.00106,dt(US)         16       09.28.2015,02.39.20, 0.1468, CU M/HR, 1383.77,VS(M/S), 40,S, 8,A,, 0.00116,dt(US)         17       09.28.2015,02.39.20, 0.1458, CU M/HR, 1383.75,VS(M/S), 40,S, 9,A,, 0.00115,dt(US)         18       09.28.2015,02.39.30, 0.1714, CU M/HR, 1383.74,VS(M/S), 40,S, 9,A,, 0.00116,dt(US)         20       09.28.2015,02.39.40, 0.1680, CU M/HR, 1383.72,VS(M/S), 40,S, 11,A,, 0.00108,dt(US)         21       09.28.2015,02.39.40, 0.1680, CU M/HR, 1383.71,VS(M/S), 40,S, 11,A,, 0.00113,dt(US)         22       09.28.2015,02.39.45, 0.1620, CU M/HR, 1383.71,VS(M/S), 40,S, 11,A,, 0.00107,dt(US)         23       09.28.2015,02.40.00, 0.1366, CU M/HR, 1383.71,VS(M/S), 40,S, 13,A,, 0.00091,dt(US)         24       09.28.2015,02.40.05, 0.1404, CU M/HR, 1383.73,VS(M/S), 40,S, 13,A,, 0.00109,dt(US)         25       09.28.2015,02.40.10, 0.1436, CU M/HR, 1383.73,VS(M/S), 40,S, 1                                                                                                    | 10 09.28.2015,02.38.45, 0.1539, CU M/HR, 1383.84,VS(M/S), 40,S, 6,A,, 0.00102,dt(uS)                                                       |                  |       |          |
| 12       09.28 2015, 02.38.35, 0. 1717, CU M/HR, 1383.86, VS(M/S), 40,S, 1,A,, 0.00139, dt(US)         13       09.28 2015, 02.39.05, 0. 1253, CU M/HR, 1383.86, VS(M/S), 40,S, 4,A,, 0.00092, dt(US)         15       09.28 2015, 02.39.15, 0. 1467, CU M/HR, 1383.93, VS(M/S), 40,S, 8,A,, 0.00102, dt(US)         16       09.28 2015, 02.39.15, 0. 1467, CU M/HR, 1383.79, VS(M/S), 40,S, 8,A,, 0.00104, dt(US)         17       09.28 2015, 02.39.20, 0. 1458, CU M/HR, 1383.76, VS(M/S), 40,S, 8,A,, 0.00104, dt(US)         18       09.28 2015, 02.39.20, 0. 1731, CU M/HR, 1383.76, VS(M/S), 40,S, 7,A,, 0.00119, dt(US)         19       09.28 2015, 02.39.20, 0. 1731, CU M/HR, 1383.75, VS(M/S), 40,S, 7,A,, 0.00115, dt(US)         20       09.28 2015, 02.39.30, 0. 1714, CU M/HR, 1383.75, VS(M/S), 40,S, 7,A,, 0.00115, dt(US)         21       09.28 2015, 02.39.35, 0. 1598, CU M/HR, 1383.75, VS(M/S), 40,S, 9,A,, 0.00115, dt(US)         22       09.28 2015, 02.39.40, 0. 1680, CU M/HR, 1383.71, VS(M/S), 40,S, 11,A,, 0.00115, dt(US)         23       09.28 2015, 02.39.50, 0. 1563, CU M/HR, 1383.71, VS(M/S), 40,S, 7,A,, 0.0017, dt(US)         24       09.28 2015, 02.39.50, 0. 1563, CU M/HR, 1383.70, VS(M/S), 40,S, 7,A,, 0.00017, dt(US)         25       09.28 2015, 02.40.00, 0. 1366, CU M/HR, 1383.71, VS(M/S), 40,S, 11,A,, 0.00097, dt(US)         26       09.28 2015, 02.40.01, 0. 1493, CU M/HR, 1383.71, VS(M/S), 40,S, 13,A,, 0.00019, dt(US)         27                                                                                                    | 10 09.20.2015,02.30.50, 0.1023, CU M/HR, 1303.02,VS(M/S), 40,S, 4,A,, 0.00110,dt(US)                                                       |                  |       | _        |
| 13       09.28.2015, 02.39.00, 0.1457, CU M/HR, 1383.79, VS(M/S), 40,S, 6,A,, 0.00091, dt(US)         14       09.28.2015, 02.39.00, 0.1464, CU M/HR, 1383.79, VS(M/S), 40,S, 6,A,, 0.00101, dt(US)         16       09.28.2015, 02.39.10, 0.1464, CU M/HR, 1383.79, VS(M/S), 40,S, 8,A,, 0.00110, dt(US)         17       09.28.2015, 02.39.20, 0.1458, CU M/HR, 1383.77, VS(M/S), 40,S, 8,A,, 0.00110, dt(US)         18       09.28.2015, 02.39.20, 0.1458, CU M/HR, 1383.77, VS(M/S), 40,S, 8,A,, 0.00116, dt(US)         19       09.28.2015, 02.39.20, 0.1731, CU M/HR, 1383.77, VS(M/S), 40,S, 7,A,, 0.00116, dt(US)         20       09.28.2015, 02.39.30, 0.1714, CU M/HR, 1383.74, VS(M/S), 40,S, 7,A,, 0.00115, dt(US)         21       09.28.2015, 02.39.30, 0.1560, CU M/HR, 1383.74, VS(M/S), 40,S, 9,A,, 0.001105, dt(US)         21       09.28.2015, 02.39.40, 0.1660, CU M/HR, 1383.71, VS(M/S), 40,S, 9,A,, 0.00105, dt(US)         22       09.28.2015, 02.39.45, 0.1620, CU M/HR, 1383.71, VS(M/S), 40,S, 11,A,, 0.00112, dt(US)         22       09.28.2015, 02.39.50, 0.1563, CU M/HR, 1383.71, VS(M/S), 40,S, 7,A,, 0.001027, dt(US)         24       09.28.2015, 02.39.50, 0.1563, CU M/HR, 1383.71, VS(M/S), 40,S, 7,A,, 0.001027, dt(US)         25       09.28.2015, 02.40.00, 0.1366, CU M/HR, 1383.70, VS(M/S), 40,S, 7,A,, 0.001027, dt(US)         26       09.28.2015, 02.40.05, 0.1404, CU M/HR, 1383.71, VS(M/S), 40,S, 7,A,, 0.00197, dt(US)         26       09.28.2015, 02.                                                                                                    | 12 09.20.2015,02.30.55, 0.1111, CO WITER, 1303.01, VS(WIS), 40,5, 7,A,, 0.00159,0005                                                       |                  |       | _        |
| 14       05.26 2015;02:35:05; 0.1253; C5 Wirlik; 1503; 75, V5 (Wirls); 40,5; 0,4,; 0.00102; dt(US)         15       09.28 2015;02:39:10; 0.1464; CU W/HR, 1383:93; V5 (W/S); 40,S; 8,A,; 0.00101; dt(US)         16       09.28 2015;02:39:20; 0.1467; CU M/HR, 1383:85; V5 (M/S); 40,S; 8,A,; 0.00101; dt(US)         17       09.28 2015;02:39:20; 0.1467; CU M/HR, 1383:77; V5 (M/S); 40,S; 8,A,; 0.00106; dt(US)         18       09.28 2015;02:39:20; 0.1731; CU M/HR, 1383:76; V5 (M/S); 40,S; 7, A,; 0.00119; dt(US)         19       09.28 2015;02:39:30; 0.1714; CU M/HR, 1383:76; V5 (M/S); 40,S; 7, A,; 0.00115; dt(US)         20       09.28 2015;02:39:35; 0.1598; CU M/HR, 1383:72; V5 (M/S); 40,S; 9,A,; 0.00105; dt(US)         21       09.28 2015;02:39:40; 0.1660; CU M/HR, 1383:72; V5 (M/S); 40,S; 9,A,; 0.00108; dt(US)         22       09.28 2015;02:39:45; 0.1620; CU M/HR, 1383:71; V5 (M/S); 40,S; 11,A,; 0.00108; dt(US)         23       09.28 2015;02:39:50; 0.1563; CU M/HR, 1383:71; V5 (M/S); 40,S; 11,A,; 0.00109; dt(US)         24       09.28 2015;02:40:00; 0.1404; CU M/HR, 1383:71; V5 (M/S); 40,S; 11,A,; 0.00109; dt(US)         25       09.28 2015;02:40:00; 0.1404; CU M/HR, 1383:73; V5 (M/S); 40,S; 7,A,; 0.00109; dt(US)         26       09.28 2015;02:40:00; 0.1404; CU M/HR, 1383:71; V5 (M/S); 40,S; 8,A,; 0.00106; dt(US)         27       09.28 2015;02:40:00; 0.1404; HL HR, 1383:71; V5 (M/S); 40,S; 8,A,; 0.00106; dt(US)         28                                                                                                    | 14 00 28 2015 02 39 05 0 1253 CU M/HD 1383 70 VS(M/S), 40,S, 4,A,, 0.0003 1,u(uS)                                                          |                  |       |          |
| 15       05.20.2015,02.39.10, 0.1400, CO IW/HR, 1383.85,VS(M/S), 40,S, 9,A,, 0.00104,dt(US)         16       09.28.2015,02.39.15, 0.1467, CU M/HR, 1383.85,VS(M/S), 40,S, 9,A,, 0.00104,dt(US)         17       09.28.2015,02.39.20, 0.1458, CU M/HR, 1383.77,VS(M/S), 40,S, 8,A,, 0.00119,dt(US)         18       09.28.2015,02.39.25, 0.1731, CU M/HR, 1383.75,VS(M/S), 40,S, 7,A,, 0.00115,dt(US)         19       09.28.2015,02.39.30, 0.1714, CU M/HR, 1383.75,VS(M/S), 40,S, 7,A,, 0.00115,dt(US)         20       09.28.2015,02.39.35, 0.1598, CU M/HR, 1383.72,VS(M/S), 40,S, 9,A,, 0.00105,dt(US)         21       09.28.2015,02.39.45, 0.1620, CU M/HR, 1383.71,VS(M/S), 40,S, 9,A,, 0.00108,dt(US)         22       09.28.2015,02.39.50, 0.1563, CU M/HR, 1383.71,VS(M/S), 40,S, 11,A,, 0.00112,dt(US)         23       09.28.2015,02.39.55, 0.1518, CU M/HR, 1383.71,VS(M/S), 40,S, 7,A,, 0.00097,dt(US)         24       09.28.2015,02.40.00, 0.1366, CU M/HR, 1383.70,VS(M/S), 40,S, 7,A,, 0.00097,dt(US)         25       09.28.2015,02.40.05, 0.1404, CU M/HR, 1383.70,VS(M/S), 40,S, 13,A,, 0.00109,dt(US)         26       09.28.2015,02.40.05, 0.1404, CU M/HR, 1383.71,VS(M/S), 40,S, 7,A,, 0.00105,dt(US)         27       09.28.2015,02.40.10, 0.1493, CU M/HR, 1383.71,VS(M/S), 40,S, 7,A,, 0.00109,dt(US)         28       09.28.2015,02.40.20, 0.1564, CU M/HR, 1383.71,VS(M/S), 40,S, 8,A,, 0.00109,dt(US)         29       09.28.2015,02.40.30, 0.1439, CU M/HR, 1383.65,VS(M/S),                                                                                                    | 15 00 28 2015 02 39 10 0 1464 CLI M/HD 1383 03 VS(M/S), 40 S 8 A                                                                           |                  |       |          |
| 10       05.20.2015,02.39.20,       0.1458, CU M/HR, 1383.377,VS(M/S), 40,S, 8,A,, 0.00106,dt(uS)         17       09.28.2015,02.39.20,       0.1458, CU M/HR, 1383.77,VS(M/S), 40,S, 8,A,, 0.00119,dt(uS)         19       09.28.2015,02.39.30,       0.1711, CU M/HR, 1383.77,VS(M/S), 40,S, 7,A,, 0.00115,dt(uS)         20       09.28.2015,02.39.30,       0.1714, CU M/HR, 1383.75,VS(M/S), 40,S, 7,A,, 0.00115,dt(uS)         20       09.28.2015,02.39.30,       0.1714, CU M/HR, 1383.77,VS(M/S), 40,S, 9,A,, 0.00105,dt(uS)         21       09.28.2015,02.39.40,       0.1680, CU M/HR, 1383.71,VS(M/S), 40,S, 11,A,, 0.00113,dt(uS)         22       09.28.2015,02.39.45,       0.1620, CU M/HR, 1383.71,VS(M/S), 40,S, 11,A,, 0.00127,dt(uS)         23       09.28.2015,02.39.55,       0.1563, CU M/HR, 1383.71,VS(M/S), 40,S, 11,A,, 0.00017,dt(uS)         24       09.28.2015,02.40.00,       0.1366, CU M/HR, 1383.70,VS(M/S), 40,S, 10,A,, 0.00097,dt(uS)         26       09.28.2015,02.40.01,       0.1443, CU M/HR, 1383.71,VS(M/S), 40,S, 13,A,, 0.00109,dt(uS)         27       09.28.2015,02.40.10,       0.1493, CU M/HR, 1383.71,VS(M/S), 40,S, 8,A,, 0.00105,dt(uS)         28       09.28.2015,02.40.20,       0.1554, CU M/HR, 1383.60,VS(M/S), 40,S, 8,A,, 0.00107,dt(uS)         28       09.28.2015,02.40.20,       0.1554, CU M/HR, 1383.60,VS(M/S), 40,S, 6,A,, 0.000104,dt(uS)         30 <t< td=""><td>16 09 28 2015 02 39 15 0 1/67 CLI M/HR 1383 85 VS(M/S), 40,S, 9 Δ</td><td></td><td></td><td></td></t<>                                                                                                    | 16 09 28 2015 02 39 15 0 1/67 CLI M/HR 1383 85 VS(M/S), 40,S, 9 Δ                                                                          |                  |       |          |
| 11       05.12.50.2.50.2.50.0.1731, CU M/HR, 1383.76,VS(M/S), 39,S, 8,A,, 0.00119,dt(uS)         18       09.28.2015,02.39.25, 0.1731, CU M/HR, 1383.76,VS(M/S), 40,S, 7,A,, 0.00115,dt(uS)         20       09.28.2015,02.39.30, 0.1714, CU M/HR, 1383.75,VS(M/S), 40,S, 7,A,, 0.00105,dt(uS)         21       09.28.2015,02.39.35, 0.1598, CU M/HR, 1383.72,VS(M/S), 40,S, 9,A,, 0.00105,dt(uS)         21       09.28.2015,02.39.40, 0.1680, CU M/HR, 1383.72,VS(M/S), 40,S, 9,A,, 0.00108,dt(uS)         22       09.28.2015,02.39.45, 0.1620, CU M/HR, 1383.71,VS(M/S), 40,S, 9,A,, 0.00113,dt(uS)         23       09.28.2015,02.39.50, 0.1563, CU M/HR, 1383.71,VS(M/S), 40,S, 9,A,, 0.00127,dt(uS)         24       09.28.2015,02.39.55, 0.1518, CU M/HR, 1383.71,VS(M/S), 40,S, 7,A,, 0.00097,dt(uS)         25       09.28.2015,02.40.00, 0.1366, CU M/HR, 1383.70,VS(M/S), 40,S, 10,A,, 0.00097,dt(uS)         26       09.28.2015,02.40.05, 0.1404, CU M/HR, 1383.70,VS(M/S), 40,S, 13,A,, 0.00109,dt(uS)         27       09.28.2015,02.40.10, 0.1493, CU M/HR, 1383.73,VS(M/S), 40,S, 7,A,, 0.00109,dt(uS)         28       09.28.2015,02.40.20, 0.1554, CU M/HR, 1383.66,VS(M/S), 40,S, 8,A,, 0.00107,dt(uS)         29       09.28.2015,02.40.20, 0.1554, CU M/HR, 1383.66,VS(M/S), 40,S, 8,A,, 0.00107,dt(uS)         30       09.28.2015,02.40.30, 0.1439, CU M/HR, 1383.66,VS(M/S), 40,S, 6,A,, 0.00104,dt(uS)         31       09.28.2015,02.40.35, 0.1412, CU M/HR, 1383                                                                                                    | 17 09 28 2015 02 39 20 0 1458 CLI M/HR 1383 77 VS(M/S) 40 S 8 A 0.00106 dt(uS)                                                             |                  |       | =        |
| 10       05.12.101,02.105,02.39.30, 0.1714, CU M/HR, 1383.75,VS(M/S), 40,S, 7,A,, 0.00115,dt(uS)         20       09.28.2015,02.39.35, 0.1598, CU M/HR, 1383.75,VS(M/S), 40,S, 7,A,, 0.00115,dt(uS)         21       09.28.2015,02.39.40, 0.1680, CU M/HR, 1383.72,VS(M/S), 40,S, 9,A,, 0.00115,dt(uS)         22       09.28.2015,02.39.40, 0.1680, CU M/HR, 1383.71,VS(M/S), 40,S, 9,A,, 0.00113,dt(uS)         23       09.28.2015,02.39.45, 0.1620, CU M/HR, 1383.71,VS(M/S), 40,S, 9,A,, 0.00127,dt(uS)         24       09.28.2015,02.39.55, 0.1563, CU M/HR, 1383.71,VS(M/S), 40,S, 7,A,, 0.00127,dt(uS)         24       09.28.2015,02.39.55, 0.1518, CU M/HR, 1383.70,VS(M/S), 40,S, 7,A,, 0.00097,dt(uS)         25       09.28.2015,02.40.00, 0.1366, CU M/HR, 1383.70,VS(M/S), 40,S, 13,A,, 0.00097,dt(uS)         26       09.28.2015,02.40.05, 0.1404, CU M/HR, 1383.70,VS(M/S), 40,S, 13,A,, 0.00109,dt(uS)         27       09.28.2015,02.40.15, 0.1577, CU M/HR, 1383.71,VS(M/S), 40,S, 8,A,, 0.00109,dt(uS)         28       09.28.2015,02.40.15, 0.1577, CU M/HR, 1383.71,VS(M/S), 40,S, 8,A,, 0.00115,dt(uS)         29       09.28.2015,02.40.20, 0.1554, CU M/HR, 1383.65,VS(M/S), 40,S, 8,A,, 0.00107,dt(uS)         30       09.28.2015,02.40.25, 0.1550, CU M/HR, 1383.65,VS(M/S), 40,S, 6,A,, 0.00107,dt(uS)         31       09.28.2015,02.40.35, 0.1412, CU M/HR, 1383.62,VS(M/S), 40,S, 7,A,, 0.00108,dt(uS)         32       09.28.2015,02.40.35, 0.1412, CU M/HR, 1                                                                                                    | 18 09 28 2015 02 39 25 0 1731 CLI M/HR 1383 76 VS(M/S), 40,5, 0,A,, 0.00100,dt(uS)                                                         |                  |       |          |
| 10       03.26.2015,02.39.35, 0.1519, CU M/HR, 1383.74,VS(M/S), 40,S, 9,A,, 0.00105,dt(uS)         20       09.28.2015,02.39.35, 0.1598, CU M/HR, 1383.74,VS(M/S), 40,S, 9,A,, 0.00105,dt(uS)         21       09.28.2015,02.39.45, 0.1620, CU M/HR, 1383.72,VS(M/S), 40,S, 9,A,, 0.00105,dt(uS)         22       09.28.2015,02.39.45, 0.1620, CU M/HR, 1383.71,VS(M/S), 40,S, 9,A,, 0.00113,dt(uS)         23       09.28.2015,02.39.55, 0.1563, CU M/HR, 1383.71,VS(M/S), 40,S, 11,A,, 0.00127,dt(uS)         24       09.28.2015,02.39.55, 0.1518, CU M/HR, 1383.70,VS(M/S), 40,S, 7,A,, 0.00097,dt(uS)         25       09.28.2015,02.40.00, 0.1366, CU M/HR, 1383.70,VS(M/S), 40,S, 13,A,, 0.00019,dt(uS)         26       09.28.2015,02.40.05, 0.1404, CU M/HR, 1383.73,VS(M/S), 40,S, 7,A,, 0.00109,dt(uS)         27       09.28.2015,02.40.10, 0.1493, CU M/HR, 1383.71,VS(M/S), 40,S, 7,A,, 0.00109,dt(uS)         28       09.28.2015,02.40.15, 0.1577, CU M/HR, 1383.71,VS(M/S), 40,S, 8,A,, 0.00105,dt(uS)         29       09.28.2015,02.40.20, 0.1554, CU M/HR, 1383.66,VS(M/S), 40,S, 8,A,, 0.00105,dt(uS)         30       09.28.2015,02.40.20, 0.1554, CU M/HR, 1383.66,VS(M/S), 40,S, 6,A,, 0.00107,dt(uS)         31       09.28.2015,02.40.30, 0.1439, CU M/HR, 1383.65,VS(M/S), 40,S, 7,A,, 0.00108,dt(uS)         32       09.28.2015,02.40.30, 0.1439, CU M/HR, 1383.62,VS(M/S), 40,S, 8,A,, 0.00108,dt(uS)         33       09.28.2015,02.40.40, 0.1696, CU M/HR, 1383.62                                                                                                    | 19 09 28 2015 02 39 30 0 1714 CLI M/HR 1383 75 VS(M/S) 40 S 7 A 0 00115 dt(uS)                                                             |                  |       |          |
| 21       09.28.2015,02.39.40, 0.1680, CU M/HR, 1383.72,VS(M/S), 40,S, 11,A,, 0.00108,dt(uS)         22       09.28.2015,02.39.45, 0.1620, CU M/HR, 1383.72,VS(M/S), 40,S, 9,A,, 0.00113,dt(uS)         23       09.28.2015,02.39.50, 0.1563, CU M/HR, 1383.71,VS(M/S), 40,S, 11,A,, 0.00113,dt(uS)         24       09.28.2015,02.39.50, 0.1563, CU M/HR, 1383.71,VS(M/S), 40,S, 11,A,, 0.00097,dt(uS)         24       09.28.2015,02.39.55, 0.1518, CU M/HR, 1383.70,VS(M/S), 40,S, 7,A,, 0.00097,dt(uS)         25       09.28.2015,02.40.00, 0.1366, CU M/HR, 1383.70,VS(M/S), 40,S, 10,A,, 0.00109,dt(uS)         26       09.28.2015,02.40.05, 0.1404, CU M/HR, 1383.73,VS(M/S), 40,S, 7,A,, 0.00109,dt(uS)         27       09.28.2015,02.40.10, 0.1493, CU M/HR, 1383.73,VS(M/S), 40,S, 7,A,, 0.00105,dt(uS)         28       09.28.2015,02.40.10, 0.1493, CU M/HR, 1383.71,VS(M/S), 40,S, 8,A,, 0.00105,dt(uS)         29       09.28.2015,02.40.15, 0.1577, CU M/HR, 1383.71,VS(M/S), 40,S, 8,A,, 0.00105,dt(uS)         29       09.28.2015,02.40.20, 0.1554, CU M/HR, 1383.66,VS(M/S), 40,S, 8,A,, 0.00107,dt(uS)         30       09.28.2015,02.40.25, 0.1550, CU M/HR, 1383.65,VS(M/S), 40,S, 7,A,, 0.00107,dt(uS)         31       09.28.2015,02.40.30, 0.1439, CU M/HR, 1383.63,VS(M/S), 40,S, 7,A,, 0.00108,dt(uS)         32       09.28.2015,02.40.35, 0.1412, CU M/HR, 1383.62,VS(M/S), 40,S, 8,A,, 0.00118,dt(uS)         33       09.28.2015,02.40.40, 0.1696, CU M/HR,                                                                                                    | 20 09 28 2015 02 39 35 0 1598 CLI M/HR 1383 74 VS(M/S) 40 S 9 A 0 00105 dt(uS)                                                             |                  |       |          |
| 22       09.28.2015,02.39.45, 0.1620, CU M/HR, 1383.71,VS(M/S), 40,S, 9,A,, 0.00113,dt(uS)         23       09.28.2015,02.39.50, 0.1563, CU M/HR, 1383.71,VS(M/S), 40,S, 9,A,, 0.00113,dt(uS)         24       09.28.2015,02.39.55, 0.1518, CU M/HR, 1383.71,VS(M/S), 40,S, 7,A,, 0.00097,dt(uS)         25       09.28.2015,02.40.00, 0.1366, CU M/HR, 1383.70,VS(M/S), 40,S, 10,A,, 0.00097,dt(uS)         26       09.28.2015,02.40.05, 0.1404, CU M/HR, 1383.70,VS(M/S), 40,S, 7,A,, 0.00109,dt(uS)         27       09.28.2015,02.40.10, 0.1493, CU M/HR, 1383.73,VS(M/S), 40,S, 7,A,, 0.00105,dt(uS)         28       09.28.2015,02.40.10, 0.1493, CU M/HR, 1383.71,VS(M/S), 40,S, 7,A,, 0.00105,dt(uS)         29       09.28.2015,02.40.15, 0.1577, CU M/HR, 1383.71,VS(M/S), 40,S, 8,A,, 0.00105,dt(uS)         29       09.28.2015,02.40.20, 0.1554, CU M/HR, 1383.66,VS(M/S), 40,S, 8,A,, 0.00107,dt(uS)         30       09.28.2015,02.40.20, 0.1554, CU M/HR, 1383.66,VS(M/S), 40,S, 6,A,, 0.00107,dt(uS)         31       09.28.2015,02.40.30, 0.1439, CU M/HR, 1383.61,VS(M/S), 40,S, 7,A,, 0.00104,dt(uS)         32       09.28.2015,02.40.30, 0.1439, CU M/HR, 1383.62,VS(M/S), 40,S, 11,A,, 0.00108,dt(uS)         33       09.28.2015,02.40.40, 0.1696, CU M/HR, 1383.62,VS(M/S), 40,S, 8,A,, 0.00118,dt(uS)         34       FDT         LogData       Image: Context and the set of the set of the set of the set of the set of the set of the set of the set of the set of the set                                                                                                    | 21 09 28 2015 02 39 40 0 1680 CU M/HR 1383 72 VS(M/S) 40 S 11 A 0 00108 dt(uS)                                                             |                  |       |          |
| 23       09.28.2015,02.39.50, 0.1563, CU M/HR, 1383.71,VS(M/S), 40,S, 11,A,, 0.00127,dt(uS)         24       09.28.2015,02.39.55, 0.1518, CU M/HR, 1383.71,VS(M/S), 40,S, 11,A,, 0.00097,dt(uS)         25       09.28.2015,02.40.00, 0.1366, CU M/HR, 1383.70,VS(M/S), 40,S, 10,A,, 0.00097,dt(uS)         26       09.28.2015,02.40.05, 0.1404, CU M/HR, 1383.70,VS(M/S), 40,S, 13,A,, 0.00109,dt(uS)         27       09.28.2015,02.40.10, 0.1493, CU M/HR, 1383.73,VS(M/S), 40,S, 7,A,, 0.00105,dt(uS)         28       09.28.2015,02.40.10, 0.1493, CU M/HR, 1383.73,VS(M/S), 40,S, 7,A,, 0.00105,dt(uS)         29       09.28.2015,02.40.15, 0.1577, CU M/HR, 1383.71,VS(M/S), 40,S, 8,A,, 0.00105,dt(uS)         29       09.28.2015,02.40.20, 0.1554, CU M/HR, 1383.66,VS(M/S), 40,S, 8,A,, 0.00107,dt(uS)         30       09.28.2015,02.40.20, 0.1550, CU M/HR, 1383.66,VS(M/S), 40,S, 6,A,, 0.00019,dt(uS)         31       09.28.2015,02.40.30, 0.1439, CU M/HR, 1383.64,VS(M/S), 40,S, 7,A,, 0.00104,dt(uS)         32       09.28.2015,02.40.30, 0.1439, CU M/HR, 1383.63,VS(M/S), 40,S, 7,A,, 0.00108,dt(uS)         32       09.28.2015,02.40.40, 0.1696, CU M/HR, 1383.62,VS(M/S), 40,S, 8,A,, 0.00118,dt(uS)         33       09.28.2015,02.40.40, 0.1696, CU M/HR, 1383.62,VS(M/S), 40,S, 8,A,, 0.00118,dt(uS)         34       FDT         14       FU                                                                                                    | 22 09 28 2015 02 39 45 0 1620 CU M/HR 1383 71 VS(M/S) 40 S 9 A 0 00113 dt(uS)                                                              |                  |       |          |
| 24       09.28.2015,02.39.55,       0.1518,       CU M/HR,       1383.79,VS(M/S),       40,S,       7,A,,       0.00097,dt(uS)         25       09.28.2015,02.40.00,       0.1366,       CU M/HR,       1383.70,VS(M/S),       40,S,       7,A,,       0.00097,dt(uS)         26       09.28.2015,02.40.05,       0.1404,       CU M/HR,       1383.70,VS(M/S),       40,S,       13,A,,       0.00097,dt(uS)         27       09.28.2015,02.40.10,       0.1493,       CU M/HR,       1383.73,VS(M/S),       40,S,       7,A,,       0.00105,dt(uS)         28       09.28.2015,02.40.15,       0.1577,       CU M/HR,       1383.71,VS(M/S),       40,S,       8,A,,       0.00105,dt(uS)         29       09.28.2015,02.40.20,       0.1554,       CU M/HR,       1383.66,VS(M/S),       40,S,       8,A,,       0.00107,dt(uS)         30       09.28.2015,02.40.25,       0.1550,       CU M/HR,       1383.65,VS(M/S),       40,S,       7,A,,       0.00107,dt(uS)         31       09.28.2015,02.40.30,       0.1439,       CU M/HR,       1383.63,VS(M/S),       40,S,       7,A,,       0.00104,dt(uS)       32       9.28.2015,02.40.35,       0.1412,       CU M/HR,       1383.62,VS(M/S),       40,S,       8,A,,       0.00108,dt(u                                                                                                    | 23 09 28 2015 02 39 50, 0 1563, CU M/HR, 1383 71 VS(M/S), 40 S, 11 A 0 00127 dt(uS)                                                        |                  |       |          |
| 25       09.28.2015,02.40.00, 0.1366, CU M/HR, 1383.70,VS(M/S), 40,S, 10,A,, 0.00091,dt(uS)         26       09.28.2015,02.40.05, 0.1404, CU M/HR, 1383.67,VS(M/S), 40,S, 13,A,, 0.00109,dt(uS)         27       09.28.2015,02.40.10, 0.1493, CU M/HR, 1383.73,VS(M/S), 40,S, 7,A,, 0.00105,dt(uS)         28       09.28.2015,02.40.15, 0.1577, CU M/HR, 1383.71,VS(M/S), 40,S, 8,A,, 0.00115,dt(uS)         29       09.28.2015,02.40.20, 0.1554, CU M/HR, 1383.66,VS(M/S), 40,S, 8,A,, 0.00107,dt(uS)         30       09.28.2015,02.40.25, 0.1550, CU M/HR, 1383.66,VS(M/S), 40,S, 6,A,, 0.00019,dt(uS)         31       09.28.2015,02.40.30, 0.1439, CU M/HR, 1383.64,VS(M/S), 40,S, 7,A,, 0.00104,dt(uS)         32       09.28.2015,02.40.35, 0.1412, CU M/HR, 1383.63,VS(M/S), 40,S, 7,A,, 0.00108,dt(uS)         33       09.28.2015,02.40.40, 0.1696, CU M/HR, 1383.62,VS(M/S), 40,S, 8,A,, 0.00118,dt(uS)         34       FDT         Iddite       Iddite                                                                                                    | 24 09.28.2015.02.39.55. 0.1518. CU M/HR. 1383.79.VS(M/S). 40.S. 7.A 0.00097.dt(uS)                                                         |                  |       |          |
| 26       09.28.2015,02.40.05, 0.1404, CU M/HR, 1383.67,VS(M/S), 40,S, 13,A,, 0.00109,dt(uS)         27       09.28.2015,02.40.10, 0.1493, CU M/HR, 1383.73,VS(M/S), 40,S, 7,A,, 0.00105,dt(uS)         28       09.28.2015,02.40.15, 0.1577, CU M/HR, 1383.71,VS(M/S), 40,S, 8,A,, 0.00115,dt(uS)         29       09.28.2015,02.40.20, 0.1554, CU M/HR, 1383.66,VS(M/S), 40,S, 8,A,, 0.00107,dt(uS)         30       09.28.2015,02.40.25, 0.1550, CU M/HR, 1383.65,VS(M/S), 40,S, 6,A,, 0.00019,dt(uS)         31       09.28.2015,02.40.30, 0.1439, CU M/HR, 1383.64,VS(M/S), 40,S, 7,A,, 0.00104,dt(uS)         32       09.28.2015,02.40.35, 0.1412, CU M/HR, 1383.63,VS(M/S), 40,S, 7,A,, 0.00108,dt(uS)         33       09.28.2015,02.40.40, 0.1696, CU M/HR, 1383.62,VS(M/S), 40,S, 8,A,, 0.00118,dt(uS)         34       FDT         14       FU         15       LogData                                                                                                    | 25 09.28.2015.02.40.00, 0.1366, CU M/HR, 1383.70.VS(M/S), 40.S, 10.A,, 0.00091.dt(uS)                                                      |                  |       |          |
| 27       09.28.2015,02.40.10, 0.1493, CU M/HR, 1383.73,VS(M/S), 40,S, 7,A,, 0.00105,dt(uS)         28       09.28.2015,02.40.15, 0.1577, CU M/HR, 1383.71,VS(M/S), 40,S, 8,A,, 0.00115,dt(uS)         29       09.28.2015,02.40.20, 0.1554, CU M/HR, 1383.66,VS(M/S), 40,S, 8,A,, 0.00107,dt(uS)         30       09.28.2015,02.40.25, 0.1550, CU M/HR, 1383.65,VS(M/S), 40,S, 6,A,, 0.00019,dt(uS)         31       09.28.2015,02.40.30, 0.1439, CU M/HR, 1383.64,VS(M/S), 40,S, 7,A,, 0.00104,dt(uS)         32       09.28.2015,02.40.35, 0.1412, CU M/HR, 1383.63,VS(M/S), 40,S, 11,A,, 0.00108,dt(uS)         33       09.28.2015,02.40.40, 0.1696, CU M/HR, 1383.62,VS(M/S), 40,S, 8,A,, 0.00118,dt(uS)         34       FDT         Image: A comparison of the base of the base of                                                                                                    | 26 09.28.2015,02.40.05, 0.1404, CU M/HR, 1383.67,VS(M/S), 40,S, 13,A,, 0.00109,dt(uS)                                                      |                  |       |          |
| 28       09.28.2015,02.40.15,       0.1577,       CU M/HR,       1383.71,VS(M/S),       40,S,       8,A,,       0.00115,dt(uS)         29       09.28.2015,02.40.20,       0.1554,       CU M/HR,       1383.66,VS(M/S),       40,S,       8,A,,       0.00107,dt(uS)         30       09.28.2015,02.40.25,       0.1550,       CU M/HR,       1383.65,VS(M/S),       40,S,       6,A,,       0.000107,dt(uS)         31       09.28.2015,02.40.30,       0.1439,       CU M/HR,       1383.64,VS(M/S),       40,S,       7,A,,       0.00104,dt(uS)         32       09.28.2015,02.40.35,       0.1412,       CU M/HR,       1383.63,VS(M/S),       40,S,       11,A,,       0.00108,dt(uS)         33       09.28.2015,02.40.40,       0.1696,       CU M/HR,       1383.62,VS(M/S),       40,S,       8,A,,       0.00118,dt(uS)         34       FDT       LogData       Image: Content in the standard standard s                                                                                                    | 27 09.28.2015,02.40.10, 0.1493, CU M/HR, 1383.73,VS(M/S), 40,S, 7,A,, 0.00105,dt(uS)                                                       |                  |       |          |
| 29       09.28.2015,02.40.20, 0.1554, CU M/HR, 1383.66,VS(M/S), 40,S, 8,A,, 0.00107,dt(uS)         30       09.28.2015,02.40.25, 0.1550, CU M/HR, 1383.65,VS(M/S), 40,S, 6,A,, 0.00099,dt(uS)         31       09.28.2015,02.40.30, 0.1439, CU M/HR, 1383.64,VS(M/S), 40,S, 7,A,, 0.00104,dt(uS)         32       09.28.2015,02.40.35, 0.1412, CU M/HR, 1383.63,VS(M/S), 40,S, 11,A,, 0.00108,dt(uS)         33       09.28.2015,02.40.40, 0.1696, CU M/HR, 1383.62,VS(M/S), 40,S, 8,A,, 0.00118,dt(uS)         34       FDT         Id       Image: Comparison of the second second secon                                                                                                    | 28 09.28.2015,02.40.15, 0.1577, CU M/HR, 1383.71,VS(M/S), 40,S, 8,A,, 0.00115,dt(uS)                                                       |                  |       |          |
| 30       09.28.2015,02.40.25,       0.1550,       CU M/HR,       1383.65,       VS(M/S),       40,S,       6,A,,       0.00099,dt(uS)         31       09.28.2015,02.40.30,       0.1439,       CU M/HR,       1383.64,       VS(M/S),       40,S,       7,A,,       0.00104,dt(uS)         32       09.28.2015,02.40.35,       0.1412,       CU M/HR,       1383.63,       VS(M/S),       40,S,       11,A,,       0.00108,dt(uS)         33       09.28.2015,02.40.40,       0.1696,       CU M/HR,       1383.62,       VS(M/S),       40,S,       8,A,,       0.00118,dt(uS)         34       FDT       LogData       C       Image: Control of the state of the state o                                                                                                    | 29 09.28.2015,02.40.20, 0.1554, CU M/HR, 1383.66,VS(M/S), 40,S, 8,A,, 0.00107,dt(uS)                                                       |                  |       |          |
| 31       09.28.2015,02.40.30,       0.1439,       CU M/HR,       1383.64,VS(M/S),       40,S,       7,A,,       0.00104,dt(uS)         32       09.28.2015,02.40.35,       0.1412,       CU M/HR,       1383.63,VS(M/S),       40,S,       11,A,,       0.00108,dt(uS)         33       09.28.2015,02.40.40,       0.1696,       CU M/HR,       1383.62,VS(M/S),       40,S,       8,A,,       0.00118,dt(uS)         34       FOT>       LogData       Image: Control of the state of the state                                                                                                    | 30 09.28.2015,02.40.25, 0.1550, CU M/HR, 1383.65,VS(M/S), 40,S, 6,A,, 0.00099,dt(uS)                                                       |                  |       |          |
| 32       09.28.2015,02.40.35,       0.1412,       CU M/HR,       1383.63,       VS(M/S),       40,S,       11,A,,       0.00108,       dtus)         33       09.28.2015,02.40.40,       0.1696,       CU M/HR,       1383.62,       VS(M/S),       40,S,       8,A,,       0.00118,       dtus)         34       ► H       LogData       Image: Control of the state of the state of the stat                                                                                                    | 31 09.28.2015,02.40.30, 0.1439, CU M/HR, 1383.64,VS(M/S), 40,S, 7,A,, 0.00104,dt(uS)                                                       |                  |       |          |
| 33       09.28.2015,02.40.40,       0.1696,       CU M/HR,       1383.62,       VS(M/S),       40,S,       8,A,,       0.00118,       dtust         34       ► FL       LogData       Image: Control of the second second sec                                                                                                    | 32 09.28.2015,02.40.35, 0.1412, CU M/HR, 1383.63,VS(M/S), 40,S, 11,A,, 0.00108,dt(uS)                                                      |                  |       |          |
| 34 JEPOTS                                                                                                    | 33 09.28.2015,02.40.40, 0.1696, CU M/HR, 1383.62,VS(M/S), 40,S, 8,A,, 0.00118,dt(uS)                                                       |                  |       | -        |
|                                                                                                    |                                                                                                    |                  |       |          |
|                                                                                                    | Ready I IIII IIIIIIIIIIIIIIIIIIIIIIIIIIIII                                                                                                 | 100% —           |       | - (+) ·  |

## Extracting transmitter settings

1. Specify a new file name for the transmitter setting data.

| Terminal                                                                   | <b>X</b> |
|----------------------------------------------------------------------------|----------|
| Capture Text Directory: C:\DATA\ File Name: SiteData.txt Browse Start Stop |          |
| ? for Help                                                                 | <u> </u> |
|                                                                            |          |
|                                                                            |          |
|                                                                            |          |
|                                                                            |          |
|                                                                            | -        |
| Command Menu Menu/Display View Manual                                      | Exit     |

- 2. Press START.
- 3. Write "SITE" in the command field and press <Enter>.

| Terminal                                                 |                       |            | ×        |
|----------------------------------------------------------|-----------------------|------------|----------|
| Capture Text Directory: C:\DATA\ File Name: SiteData.txt | Browse                | Start Stop |          |
| ? for Help<br>SITE_                                      |                       |            | <u> </u> |
|                                                          |                       |            |          |
|                                                          |                       |            |          |
|                                                          |                       |            |          |
|                                                          |                       |            |          |
|                                                          |                       |            | -        |
| Command Menu Men                                         | u/Display View Manual |            | Exit     |

| Terminal                |                         |                  |               | ×        |
|-------------------------|-------------------------|------------------|---------------|----------|
| Capture Text            |                         |                  |               |          |
| Directory: C. VDATAN    |                         |                  |               |          |
| File Name: SiteData.txt |                         | Browse           | Start Stop    |          |
|                         | Delete Site             | TRAINING         |               | -        |
|                         | Save/Rename Site        | TRAINING         |               |          |
| Pipe Data               | Pick Pipe Class         | Manual Entry     |               |          |
|                         | Select Pipe Size        | N/A              |               |          |
|                         | Pipe OD(mm)             | 29.200           |               |          |
|                         | Pipe Material           | Steel            |               |          |
|                         | Wall Thickness          | 2.540            |               |          |
|                         | Liner Material          | None             |               |          |
|                         | Liner Thickness         | 0.000            |               |          |
| Application Data        | Liquid Class            | Select Liquid    | Water 20C/68F |          |
|                         |                         | Estimated Vs M/S | 1482          |          |
|                         |                         | Viscosity (cS)   | 1.00          |          |
|                         | Dina Canfin             | Density S.G.     | 1.000         |          |
|                         | Pipe Coning             | 10               |               |          |
| Install Sensor          | Sensor Model            | 1011 Universal   |               |          |
| Linotari School         | Sensor Size             | B3               |               |          |
|                         | Senser Mount Mode       | Direct           |               |          |
|                         | Spacing Offset          | Minimum          |               |          |
|                         | Number Index            | 4                |               |          |
|                         | Spacing Method          | Track 1012TN     |               |          |
|                         | Ltn Value (mm)          | -0.851           |               |          |
|                         | Install Complete        | Yes              |               |          |
|                         | Empty Pipe Set          | MTYmatic         |               |          |
|                         | Zero Flow Adjust        | Actual Zero      |               |          |
| Operation Adjust        | Damping Control         | Time Average     | 10.0          |          |
| -                       |                         |                  |               | <b>–</b> |
| Command Menu            | Menu/Display View Manua | al               |               | Exit     |

Data (settings) will now flow through the Terminal window

| Terminal             |                 |             | ×                 |
|----------------------|-----------------|-------------|-------------------|
| Capture Text         |                 |             | _                 |
| Directory: C:\DATA   | 4               |             |                   |
| File Name: SiteData. | txt             |             | Browse Start Stop |
| 3077,                | 0.8965,         | 0.8965      | •                 |
| 3477,                | 0.9026,         | 0.9026      |                   |
| 4006,                | 0.9087,         | 0.9087      |                   |
| 4651,                | 0.9148,         | 0.9148      |                   |
| 5678,                | 0.9209,         | 0.9209      |                   |
| 7582,                | 0.9270,         | 0.9270      |                   |
| 13326,               | 0.9331,         | 0.9331      |                   |
| 33832,               | 0.9375,         | 0.9375      |                   |
| 97443,               | 0.9420,         | 0.9420      |                   |
| 278428,              | 0.9464,         | 0.9464      |                   |
| 779166,              | 0.9508,         | 0.9508      |                   |
| 2184262,             | 0.9553,         | 0.9553      |                   |
| 6058052,             | 0.9597,         | 0.9597      |                   |
| 111456000,           | 0.9704,         | 0.9704      |                   |
| Multi Point Cal      | ibration Table, | Not Enabled |                   |
| 0.000,               | 1.0000          |             |                   |
| 2.005,               | 1.0000          |             |                   |
| 4.011,               | 1.0000          |             |                   |
| 6.016,               | 1.0000          |             |                   |
| 8.022,               | 1.0000          |             |                   |
| 10.027,              | 1.0000          |             |                   |
| 12.033,              | 1.0000          |             |                   |
| 14.038,              | 1.0000          |             |                   |
| 16.044,              | 1.0000          |             |                   |
| 18.049,              | 1.0000          |             |                   |
| <eot></eot>          |                 |             |                   |
|                      |                 |             |                   |
| Command Mer          | nu Menu/Display | View Manual | Exit              |

4. Wait for EOT and press "Stop" to close the file.

5. Open/import the file with WordPad.

| 🖉 🔚 💬 😌 🗢 SiteData.txt - WordPad   |                                                                                                    |                                                                                                    |                                        |                                          |  |  |  |  |
|------------------------------------|----------------------------------------------------------------------------------------------------|----------------------------------------------------------------------------------------------------|----------------------------------------|------------------------------------------|--|--|--|--|
| Home View                          |                                                                                                    |                                                                                                    |                                        | ۲                                        |  |  |  |  |
| Cipboard                           | ▼11 ▼ A A<br>× x <sup>2</sup> 2 ▼ A ▼<br>Font Par                                                                                                    | E - E -<br>Picture Paint C<br>ragraph Inse                                                                            | Date and Insert time object            | Find<br>Replace<br>Select all<br>iditing |  |  |  |  |
|                                    | 5 6 7 8 9                                                                                                    | 10 11 12 13 1                                                                                                    | 4 · · ·15 · · ·16 · · ·17              | · · ·18 · ·19 · <u>k</u> ·20 · ·         |  |  |  |  |
| SITE<br>Channel Setup<br>Pipe Data | Recall Site<br>Channel Enable<br>Create/Name Site<br>Site Security<br>Delete Site<br>Save/Rename Site<br>Pick Pipe Class<br>Select Pipe Size<br>Pipe OD(mm)<br>Pipe Material<br>Wall Thickness<br>Liner Material | TRAINING<br>Yes<br>TRAINING<br>Off<br>TRAINING<br>TRAINING<br>Manual Entry<br>N/A<br>29.200<br>Steel<br>2.540<br>None |                                        | E                                        |  |  |  |  |
| Application Data                   | Liquid Class<br>Pipe Config<br>Anomaly Diams                                                                                                    | Select Liquid<br>Estimated Vs M/S<br>Viscosity (cS)<br>Density S.G.<br>Fully Developed<br>10                          | Water 20C/681<br>1482<br>1.00<br>1.000 | P                                        |  |  |  |  |
| Install Sensor                     | Sensor Model<br>Sensor Size<br>Senser Mount Mode<br>Spacing Offset<br>Number Index<br>Spacing Method<br>Ltn Value (mm)<br>Install Complete<br>Empty Pipe Set<br>Zero Flow Adjust                                 | 1011 Universal<br>B3<br>Direct<br>Minimum<br>4<br>Track 1012TN<br>-0.851<br>Yes<br>MTYmatic<br>Actual Zero            |                                        |                                          |  |  |  |  |
|                                    |                                                                                                    |                                                                                                    | 100% 😑                                 |                                          |  |  |  |  |